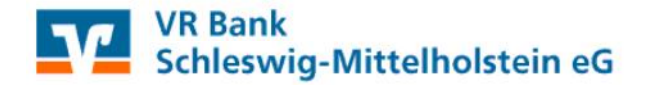

## HBCI-PIN Änderung in der Profi cash Software

Die VR-NetWorld Card (HBCI-Chipkarte) wird mit einer 6-stelligen **PIN** (Personal Identification Number) und einem 8-stelligen **PUK** (Personal Unblocking Key) ausgeliefert.

Die Änderung der PIN ist für die Nutzung nicht zwingend erforderlich. Wie empfehlen jedoch, die PIN bei der ersten Benutzung in eine eigene 6-stellige PIN zu ändern.

Wird die PIN hintereinander dreimal falsch eingegeben, erfolgt die Sperrung der PIN und damit auch der VR-NetWorld Card. Diese Sperre kann mit der mitgelieferten PUK wieder aufgehoben werden.

1. Wenn Sie Ihre Karten-PIN ändern möchten, klicken Sie in der Menüleiste auf "Stammdaten" und hier auf "HBCI-Verwaltung".

| Datei | Tagesgeschäft                                                                         | Stammdaten                                             | Auswertungen                        | Einstellungen | Hilfe |
|-------|---------------------------------------------------------------------------------------|--------------------------------------------------------|-------------------------------------|---------------|-------|
|       |                                                                                       | Zahlung<br>AZV-Zah<br>Banken                           | sempfänger / -pfl<br>lungsempfänger | ichtige       |       |
|       |                                                                                       | Konten Auftraggeber<br>Schwäbisch Hall Bausparverträge |                                     |               |       |
|       | Auftragsgruppen<br>AZV-Auftragsgruppen<br>Mandate<br>Gläubiger-Identifikationsnummern |                                                        |                                     |               |       |
|       |                                                                                       | Währungsstamm<br>Kurstabelle<br>Länderkennzeichen      |                                     |               |       |
|       |                                                                                       | Vorbeleg                                               | ungen                               | >             |       |
|       |                                                                                       | Firmenko<br>Anwendo                                    | onfiguration<br>erverwaltung        | >             |       |
|       |                                                                                       | HBCI-Ver                                               | rwaltung                            |               |       |
|       |                                                                                       | EBICS-BF                                               | D-Verwaltung                        |               |       |
|       |                                                                                       | EBICS-Sc                                               | hlüsselverwaltun                    | 9             |       |
|       |                                                                                       | Massenle                                               | öschung                             | >             |       |
|       |                                                                                       | Massenä                                                | nderung                             | >             |       |

2. Wählen Sie nun unter "HBCI Kürzel" die aktuelle HBCI-Chipkarte aus. Gehen Sie dann auf den Button "Karten-PIN ändern".

| IBCI-Kürzel ?                                                                                                 | HBCI                                                             | Bearbeiten.                                |
|----------------------------------------------------------------------------------------------------|------------------------------------------------------------------|--------------------------------------------|
| Bankleitzahl                                                                                                  | 21690020                                                         |                                            |
| Benutzerkennung                                                                                               | 67292014190012345676                                             |                                            |
| VR-Kennung                                                                                                    |                                                                  |                                            |
| Sichemeitsmedium                                                                                              |                                                                  |                                            |
|                                                                                                    |                                                                  |                                            |
| Benutzerdaten aktualisieren                                                                                   | Freistellungsdaten anzeigen                                      | Statusprotokoll holen                      |
| Benutzerdaten aktualisieren<br>Verwaltung Sicherheitsmedium                                                   | Freistellungsdaten anzeigen                                      | Statusprotokoll holen                      |
| Benutzerdaten aktualisieren<br>Verwaltung Sicherheitsmedium<br>Chipkartendaten schreiben                      | Freistellungsdaten anzeigen<br>17 -verfahren<br>Schlüssel ändern | Statusprotokoll holen<br>Schlüssel sperren |
| Benutzerdaten aktualisieren<br>Verwaltung Sicherheitsmedium<br>Chipkartendaten schreiben<br>Karten-PIN ändern | Freistellungsdaten anzeigen                                      | Statusprotokoll holen<br>Schlüssel sperren |

- 3. Sie werden nun aufgefordert, die PIN zu ändern. Hierfür gehen Sie wie folgt auf Ihrem Kartenleser vor:
  - Aktuelle zugesandte PIN eingeben  $\rightarrow$  mit OK bestätigen
  - Neue Wunsch-PIN eingeben → mit OK bestätigen
  - Nochmals neue Wunsch-PIN eingeben → mit OK bestätigen

Bei weiteren Fragen erreichen Sie uns gerne per Mail unter ebl@vr-sl-mh.de!